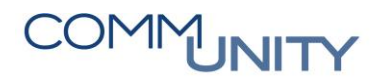

## KURZANLEITUNG

Druck Vermögensrechnung (Eröffnungsbilanz)

## 1 Vermögensrechnung

Mit dem Druck der Vermögensrechnung können Auswertungen zur Eröffnungsbilanz und Vermögensrechnung erstellt werden.

Es besteht auch die Möglichkeit **eine Vermögensrechnung mit Stichtag** (Monatsperiode) auszuwerten. Um den Druck zu starten, kann die Transaktion "**Druck Vermögensrechnung**" ausgeführt werden.

```
HINWEIS: Die Transaktion kann auch im Menü über die Befehle
"VA/RA VRV-2015" – "Auswertung VA/RA" – "Druck Vermögens-rechnung" aufgerufen
werden.
```

## 2 Allgemeines

Zuerst muss die Auswahl des Finanzkreises/Buchungskreises erfolgen.

Über den Button "🗗 " können **Perioden** (Monat) **ausgewählt werden**. Mit der Periode "**0**" im Geschäftsjahr 2020 wird am Deckblatt "**Eröffnungsbilanz**" gedruckt.

In den Folgejahren wird am Deckblatt immer "Vermögenshaushalt" ausgewiesen.

Mit den Parameterwerten "**Perioden 1-15**" wird am Deckblatt auch die ausgewählte Periode angedruckt. Mit der **Periode 16** wird Vermögenshaushalt ohne Zusatzbezeichnung der Periode gedruckt.

**GUT ZU WISSEN**: Für Kontrollen der Werte am Ausdruck (Sachkonten) gibt es bei der "**Druckvariante**" die Option "Kontendetails". Mit dieser Auswahl wird jedes Sachkonto mit Saldo am Ausdruck dargestellt.

## **3 Fachliche Informationen**

**ACHTUNG**: Für eine korrekte Eröffnungsbilanz müssen die Summen Aktiva/Passiva dieselbe Höhe ausweisen. Solange die Tätigkeiten It. Eröffnungsbilanz Seminar nicht abgeschlossen sind, kann eine Differenz zwischen Aktiva/Passiva bestehen.

Zusätzlich dürfen im Ausdruck Eröffnungsbilanz bzw. Vermögenshaushalt keine negativen Salden auf einzelnen MVAG Codes bzw. einzelnen Sachkonten ausgewiesen werden.

**GUT ZU WISSEN**: **Ausnahme**: Negative Salden dürfen nur bei Sachkonten der Unterklasse 09 (Konten 090-097) und den Sachkonten 930, 931, 960, 941 lt. Anlage 3b VRV 2015 ausgewiesen werden